## MANUAL PENGGUNAAN SISTEM TRAFIK

1. Login Masuk

| 1                                                                                               |                                                                       | NIVERSITI<br>LEBANGSAAN<br>ALAYSIA<br>P National University<br>Malaysia | Sisten                                                                                                    | N<br>RAFI<br>ti Kebangsaan Mala                                                                                                    | avysia                                                                                                    |                                                                                                  |                |
|-------------------------------------------------------------------------------------------------|-----------------------------------------------------------------------|-------------------------------------------------------------------------|----------------------------------------------------------------------------------------------------|----------------------------------------------------------------------------------------------------|----------------------------------------------------------------------------------------------------|--------------------------------------------------------------------------------------------------|----------------|
|                                                                                                 |                                                                       | Pendaftaran 🛓                                                           | Semakan Pentadbi                                                                                                    | r Kaedah                                                                                                    | Polisi                                                                                                    | UKM                                                                                              |                |
| BULE                                                                                            | TIN                                                                   | TRAFIK                                                                  |                                                                                                    |                                                                                                    | *                                                                                                    |                                                                                                  |                |
| Portal                                                                                          | <u>Sahaqia</u>                                                        | n Keselamatan UKM                                                       |                                                                                                    | Disambas 20.2                                                                                                    |                                                                                                    |                                                                                                  |                |
| 2 Polokat                                                                                       | kender                                                                | aan kakitangan Tahu                                                     | n 2024/25 akan mula dijual mula                                                                                                    | lai 18 Disember 2023                                                                                                    |                                                                                                    | STAFF PELAJAR                                                                                    |                |
| 3. Pelekat                                                                                      | kender                                                                | aan Pekeria Sement                                                      | ara Tahun 2024 akan mula dijua                                                                                                    | l mulai 18 Disember 2023.                                                                                                    |                                                                                                    | 2024/25 SESI 2023/24                                                                             |                |
| Mesyuarat<br>bagi pelek                                                                         | Jawata<br>at kend                                                     | inkuasa Pengurusan<br>eraan UKM bagi tahu                               | Universiti Bil. 11/2021 bertarik<br>In 2022 adalah seperti berikut:                                                                                            | h 13 Julai 2021 bersetuju                                                                                                    | harga                                                                                                    |                                                                                                  |                |
| 1000                                                                                            | Bil                                                                   | 1                                                                       | Perkara                                                                                                    | Harga                                                                                                    |                                                                                                    | Want 🔄 👘 Winter                                                                                  | Klik pada Menu |
|                                                                                                 |                                                                       | 1                                                                       | Kereta Pertama                                                                                                    | 10.00                                                                                                    |                                                                                                    | 2024 PENGURUSAN                                                                                  |                |
|                                                                                                 | 121                                                                   | Kakitangan                                                              | Kereta Ke 2<br>Kereta Ke 3                                                                                                    | 20.00                                                                                                    |                                                                                                    |                                                                                                  | Pendaftaran    |
|                                                                                                 | 1                                                                     |                                                                         |                                                                                                    | 30.00                                                                                                    |                                                                                                    |                                                                                                  |                |
|                                                                                                 |                                                                       |                                                                         | Motorsikal                                                                                                    | 2.00                                                                                                    |                                                                                                    |                                                                                                  |                |
|                                                                                                 |                                                                       | 12                                                                      | Kereta                                                                                                    | 8.00                                                                                                    |                                                                                                    |                                                                                                  |                |
|                                                                                                 | 2                                                                     | Pelajar                                                                 | Motorsikal                                                                                                    | 2.00                                                                                                    |                                                                                                    |                                                                                                  |                |
|                                                                                                 |                                                                       |                                                                         | Kereta Pertama                                                                                                    | 10.00                                                                                                    | -                                                                                                    |                                                                                                  |                |
| Urusan                                                                                          | Pelek                                                                 | at                                                                      |                                                                                                    |                                                                                                    |                                                                                                    |                                                                                                  |                |
| Kampus II<br>Bahagian K<br>Jabatan Pe<br>Wisma Am;<br>Bangi Selai<br>Tel : 03-89<br>Faks : 03-8 | nduk:<br>eselam<br>ndaftar,<br>an 4360<br>ngor Da<br>213485<br>921251 | atan,<br>0 UKM,<br>rul Ehsan,<br>, 03-89215327, 03-8<br>78              | Kampus Kua<br>Unit Keselami<br>Xampus Kuali<br>Jalan Raja Mu<br>19215072 Teli 03-9269<br>Faks : 03-265<br>Bantuan Teknikal : <u>Sistem Ma</u><br>Hakcipta Terp | la Lumpur:<br>tan,<br>Lumpur UKM,<br>da Abdul Aziz,<br>Jumpur.<br>7211<br>20602<br>dum Balas & Aduan UKM  <br>Versi 1.004<br>elihara © 2004-2017 UKM<br>Penafian | Kampus P<br>Jabatan Ke<br>Pusat Peru<br>Jalan Yaaci<br>56000 Kua<br>Tel : 03-91<br>Faks:03-92<br>I Lupa Katalaluan | PDUKN:<br>sealamatan,<br>batan UKM,<br>bb Latf,<br>la Lumpur.<br>435090, 03-91455098,<br>4456644 |                |

2. Masukkan UKMPER dan Kata Laluan Ewarga

| Universiti<br>KEBANGSAAN<br>MALANSIA<br>Tre National University                                                                                                    | INCOMPANY<br>IVE rsiti Kebangsaan Malay                                                                                  | sic                  |                                                        |                 |  |  |  |  |
|----------------------------------------------------------------------------------------------------|----------------------------------------------------------------------------------------------------|----------------------|--------------------------------------------------------|-----------------|--|--|--|--|
| <u>Muka Depan</u> <u>Pendaftaran</u> <u>Semi</u>                                                                                                    | ak Saman Pentadbir                                                                                                    | <u>Sistem Kaedah</u> | Polisi UKM                                             |                 |  |  |  |  |
| 📻<br>Logi<br>Katalalua                                                                                                    | - 1                                                                                                    |                      |                                                        |                 |  |  |  |  |
|                                                                                                    | Reset Masuk >                                                                                                    |                      |                                                        | UKMPER dan Kata |  |  |  |  |
|                                                                                                    | Lupa Katalaluan                                                                                                    |                      |                                                        | Laluan Ewarga   |  |  |  |  |
| Pelekat adalah untuk W                                                                                                    | /arga UKM Bangi dan Kampus Kuala L                                                                                       | umpur sahaja.        | _                                                      |                 |  |  |  |  |
| Kategori                                                                                                    | Kategori Login Katalaluan                                                                                                |                      |                                                        |                 |  |  |  |  |
| Kakitangan                                                                                                    | Kxxxxxx /<br>Nombor Sahaja                                                                                               | Seperti e-warga      |                                                        |                 |  |  |  |  |
| Kakitangan UKM Holdings Sdn. Bhd.                                                                                                    | KHX00000                                                                                                    | Seperti e-warga      |                                                        |                 |  |  |  |  |
| Pegawai Penyelidik /<br>Pensyarah Sambilan                                                                                                    | KSxxxxx                                                                                                    | Seperti e-warga      |                                                        |                 |  |  |  |  |
| Pelajar ( Prasiswazah & Siswazah )                                                                                                    | No. Matrik                                                                                                    | Seperti SMPWeb       |                                                        |                 |  |  |  |  |
| Pelajar Pusat Kembangan Pendidikan                                                                                                    | Pelajar Pusat Kembangan Pendidikan Daftar di Bahagian Keselamatan.<br>Sila bawa Lesen Memandu dan Cukai Jalan yang asal. |                      |                                                        |                 |  |  |  |  |
| PERHATIAN   Sila pastikan maklumat lengkap dan tepat sebelum membuat pendaftaran kenderaan.<br>Sebarang maklumat yang dimasukkan adalah muktamad.   PENDAFTARAN KENDERAAN   Sila download Adobe Acrobat Reader untuk mencetak borang Pendaftaran Kenderaan Pelawat   Sila download Adobe Acrobat Reader untuk mencetak borang Pendaftaran Kenderaan Pelawat |                                                                                                    |                      |                                                        |                 |  |  |  |  |
|                                                                                                    |                                                                                                    | :: Hakcipta Terpeli  | Versi 1.00<br>ihara © UKM 2003-2007<br><u>Penafian</u> |                 |  |  |  |  |

3. Masukkan nombor telefon dan klik butang 'Kenderaan Baru'.

|                                    | Universi<br>Kebangs<br>Malaysia<br>Malaysia | II<br>AAN                           | Siste                                               | P<br>P<br>P<br>Niversili Kel    |                            | <b>FIK</b><br>n Malaysia |                     |                             |  |  |
|------------------------------------|---------------------------------------------|-------------------------------------|-----------------------------------------------------|---------------------------------|----------------------------|--------------------------|---------------------|-----------------------------|--|--|
|                                    | REMOHON                                     |                                     |                                                     |                                 |                            | Ken                      | ueradri Kakitarigan | UKM Tahun 2024              |  |  |
| Nama Pemohon                       | PERIORUN                                    |                                     | THE STREET                                          |                                 |                            |                          |                     |                             |  |  |
| No. Kad Pengen                     | alan                                        | Baru :                              | Lama:                                               |                                 |                            |                          |                     |                             |  |  |
| No. UKM(Per)                       |                                             |                                     |                                                     |                                 |                            |                          |                     |                             |  |  |
| Emel                               |                                             |                                     |                                                     |                                 |                            |                          |                     |                             |  |  |
| Tolofon                            |                                             |                                     |                                                     |                                 |                            |                          |                     |                             |  |  |
| releton                            |                                             | No. Tel. Bimbit :                   |                                                     |                                 |                            |                          |                     |                             |  |  |
| Jawatan                            |                                             | PEGAWAI TEKNOLOGI MAKLUMAT F44 (FX) |                                                     |                                 |                            |                          |                     |                             |  |  |
| Jabatan                            | (                                           | PUSAT TEKNOLOGI MAKLUMAT (PTM)      |                                                     |                                 |                            |                          |                     |                             |  |  |
| Setiap kakitanga<br>BUTIR-BUTIR KI | n hanya dibe<br>ENDERAAN P                  | enarkan men<br>ADA TAHUN            | daftar maksima <mark>3 kend</mark><br>2024          | eraan sahaja.                   |                            |                          |                     |                             |  |  |
| Jenis                              | No.Kend                                     | eraan                               | Jenama/Model                                        | Kuasa cc                        | Warna                      | Punc                     | Punca Tenaga        |                             |  |  |
|                                    |                                             | Bagi k.                             | skitangan yang ingin men<br>sila klik butang "Kendo | daftar kenderaan<br>eraan Baru" | baru                       |                          |                     | Kenderaan Baru<br><< KELUAR |  |  |
| Ması<br>Nom                        | ukkan<br>bor Te                             | lefon                               |                                                     | 2                               | <lik bu<br="">Kender</lik> | tang<br>aan Baru         |                     |                             |  |  |

4. Masukkan maklumat kenderaan

| 4 V     | Univers<br>Kebanca<br>Malaysia | THI SIS                         |                         |          | Avsia<br>Kenderaan Kaki | tangan UKM Tahun 2024         |  |  |  |
|---------|--------------------------------|---------------------------------|-------------------------|----------|-------------------------|-------------------------------|--|--|--|
| BUTIR - | BUTIR PEMOHON                  | 1                               |                         |          |                         |                               |  |  |  |
| Nama P  | emohon                         |                                 |                         |          |                         |                               |  |  |  |
| No. UKA | (Per)                          | baru :                          | Baru : Lama:            |          |                         |                               |  |  |  |
| Emel    | 1,1 1,1                        | (Career of the second           |                         |          |                         |                               |  |  |  |
| Telefon |                                | No. Tel. Bimbit 1               |                         |          |                         |                               |  |  |  |
| Jawatar | n .                            | PEGAWAI TEKNOLOGI               | XLOGI MAKLUMAT F44 (FX) |          |                         |                               |  |  |  |
| Jabatan | <b>6</b> 2                     | PUSAT TEKINOLOGI MAKLUMAT (PTM) |                         |          |                         |                               |  |  |  |
| Fak/Ins | st./ Bah./ Pusat               | CANSELORI                       |                         |          |                         |                               |  |  |  |
| BUTIR-B | UTIR KENDERAAN                 | YANG AKAN DIDAFTAR              | PADA TAHUN 2024         | N. 14    |                         |                               |  |  |  |
|         | Jenis No                       | .Kenderaan                      | Jenama/Model            | Kuasa cc | Warna                   | Punca Tenaga                  |  |  |  |
| 1. KERE | eta 👻                          |                                 |                         |          |                         | Konvensional(Petrol/Diesel) V |  |  |  |
| Z- KERE |                                |                                 |                         |          | - Per                   | Konvensional(Petrol/Diesel) V |  |  |  |
| 1       | Masukk<br>maklum<br>diperluk   | an semua<br>aat yang<br>kan     |                         |          | 2 Klik bu               | itang Daftar                  |  |  |  |